## PROCEDIMENTOS PARA COMPRA DO CERTIFICADO DIGITAL PARA NOTA FISCAL ELETRÔNICA

- a) Abra o internet Explorer e acesse o site www.certisign.com.br
- b) Clique no cartãozinho e-CNPJ

| Certisign - Certificado Digita       | al - Windows Internet Expl       | lorer                                                                                       |                                                                                                    |                       |
|--------------------------------------|----------------------------------|---------------------------------------------------------------------------------------------|----------------------------------------------------------------------------------------------------|-----------------------|
| C                                    | 7                                | v 🗟 🐓 >                                                                                     | 🔇 器 Google                                                                                                    | P-                    |
| 🚖 Favoritos 🛛 👍 🏧 Fundação Instituto | de P 🏉 Sites Sugeridos 🔻 🙋 Obter | nha mais com 🔻 🙋 Ho                                                                         | tMail gratuito                                                                                                    |                       |
| 🏉 Certisign - Certificado Digital    |                                  | 6                                                                                           | 🔹 🔝 👘 🖃 🖶 🔹 <u>P</u> ágina 👻 <u>S</u> egu                                                                                                    | urança 🔹 🤎            |
| A sua identidade na rede             |                                  | Navegue pel<br>Antes de entr<br>Acesse nosso<br>SAC - São Pau<br>789-2378<br>Horário de ate | o maior conteúdo de certificação digital do Br<br>ar em contato com o nosso SAC, <mark>clique aqui</mark><br>c'hat: clique aqui<br>lo: (23 4 11 13476-9444 © , Demais local<br>Indimento: seç à sex: Bh às 20h | asil<br>lidades: 0300 |
| A Certisign   Certificação Digital   | Soluções   Produtos e Serviços   | Suporte Técnico                                                                             | Certinews Atendimento                                                                                                    |                       |
| 1490 2                               | 1440 2000                        | O PRAZO<br>Até 31 de dezembi<br>devem ter                                                   | DESTA SE ESGOTANDO.<br>ro todas as empresas paulist<br>ro seu Certificado Digital                                                                                                    | anas 🧧                |
| Compre já seu Certificado Digita     | al a partir de R\$110,00         | )                                                                                           | Facilidades para você                                                                                                    | j                     |
| e-CPF                                | e-CNPJ                           | CERTISIGN<br>NF-e                                                                           | Modifique<br>a forma de<br>pagamento                                                                                                    |                       |
| <                                    |                                  |                                                                                             |                                                                                                    | >                     |
| Concluído                            |                                  |                                                                                             | Internet 🦓 🕶 🖲                                                                                                    | 100% •                |

c) Em Seguida Clique no Certificado A3 (cartão+leitora) -> Este é o tipo mais indicado para quem vai emitir Nota Fiscal Eletrônica. É completo.

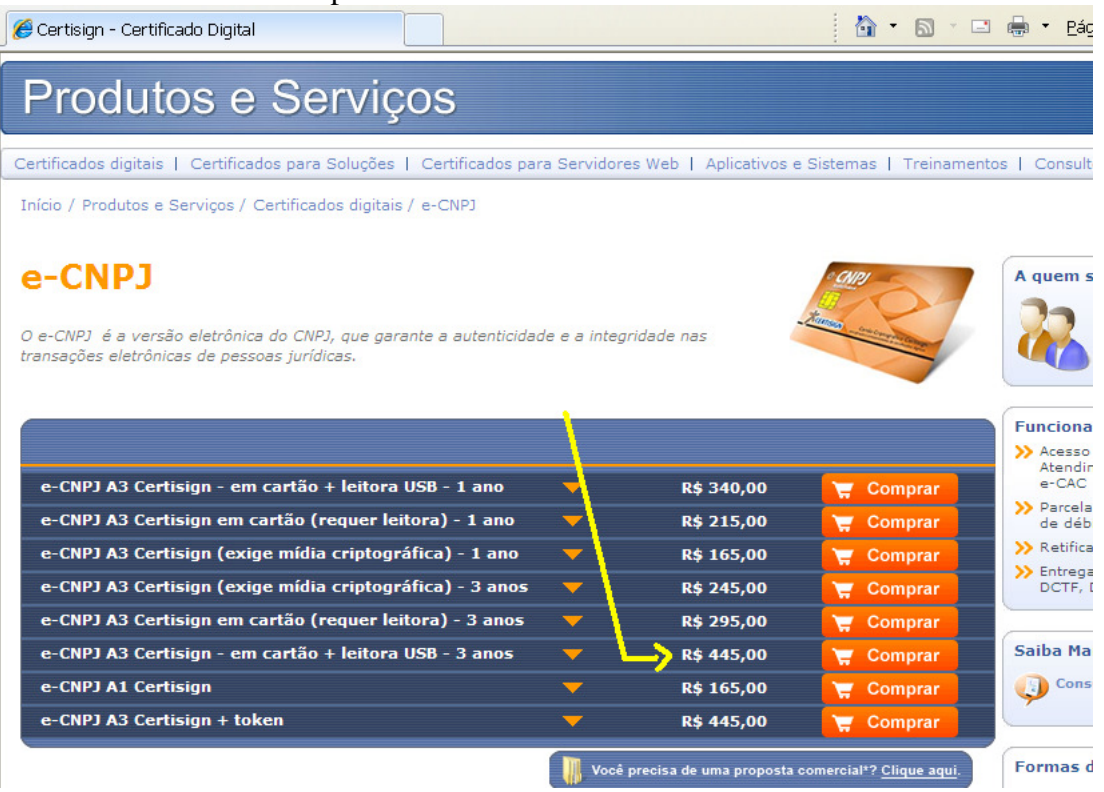

- c) Logo Após insira o CNPJ de sua empresa e então o CPF do responsável por ela.
- d) No final clique no botão ENVIAR.

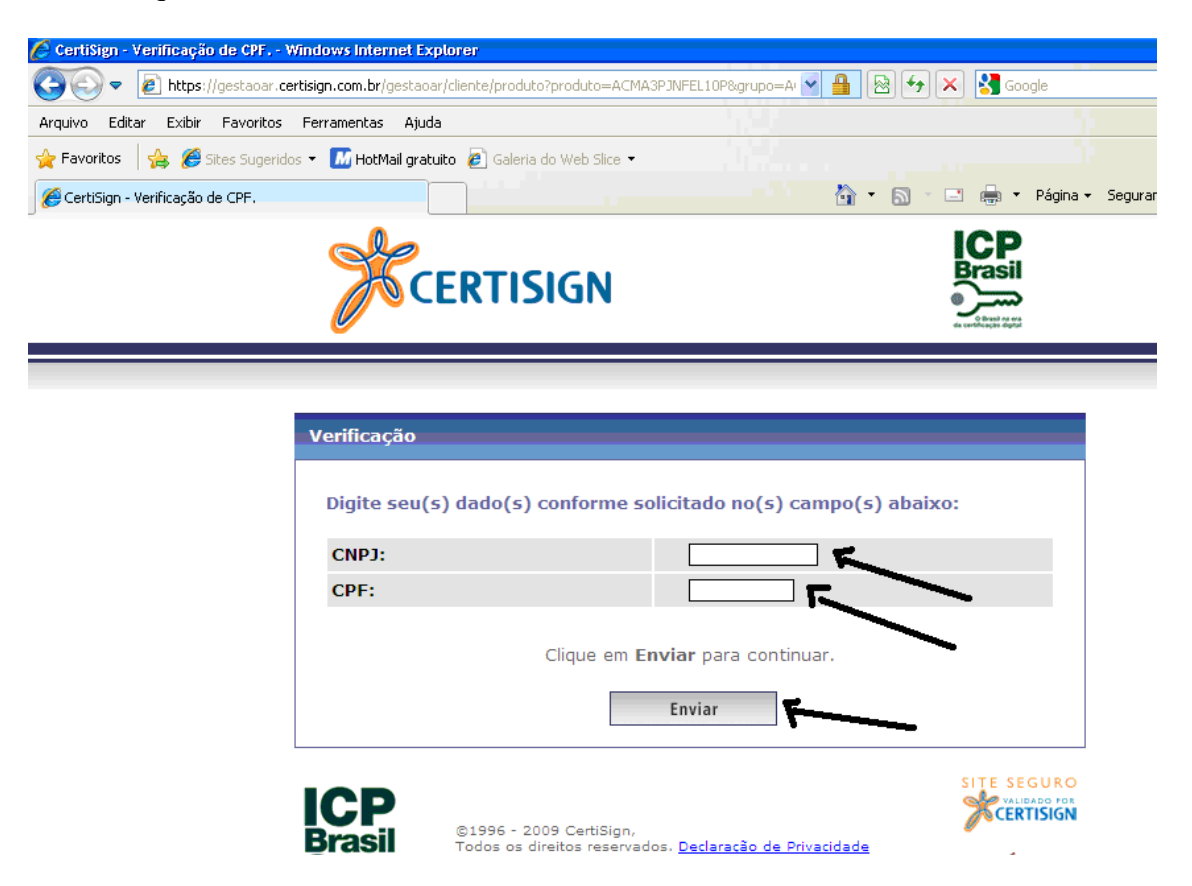

 e) Em seguida preencha Razão Social da Sua Empresa, o CNPJ já aparece ali preenchido, Número CEI (Esse você consegue com o seu contador), Telefone de Sua empresa com DDD.; Exemplo: 1837429999, e finalmente clique no botão ENVIAR

Importante: Nestas telas só é necessário PREENCHER OS CAMPOS COM ASTERICOS (\*)

| CertiSign - Formulário de Solicitação |                                                                                                 |                                        | 🏠 • 🔊 · 🖃 🖶 •    | Página 🕶 Seg |
|---------------------------------------|-------------------------------------------------------------------------------------------------|----------------------------------------|------------------|--------------|
|                                       | CERTISIGN                                                                                       |                                        |                  |              |
|                                       | Preencha o Formulário de Solicita                                                               | nção com os dados da                   | Empresa          |              |
|                                       | Os campos com (*) são de preen<br>Não utilize acentos nem caractere                             | chimento obrigatório.<br>25 especiais. |                  |              |
|                                       | * CNP1:                                                                                         | \$0555582000.048                       | $\leq$           |              |
|                                       | Número do Cadastro<br>Específico do INSS (CEI) da<br>pessoa jurídica titular do<br>certificado: |                                        | $\leq$           |              |
|                                       | <b>* Telefone da Empresa:</b><br>(exemplo:02138739550)                                          |                                        | +                |              |
|                                       | Se todas as informações acima es<br>continuar.<br><b>Cancelar</b>                               | tiverem corretas, clique               | e em Enviar para |              |

f) A seguir preencha seus DADOS PESSOAIS, com detalhes a saber: O PIS/PASEP, geralmente fica na carteira profissional (caso contrário o contador sabe), o CEI é o mesmo que você preencheu na tela anterior (o contador também sabe) (SÓ OS QUE TEM ASTERISCO SÃO NECESSÁRIOS)

| Preencha o Formulário de Solici                                                            | tação com seus Dados                             |
|--------------------------------------------------------------------------------------------|--------------------------------------------------|
| Preencha o Formulário de S                                                                 | olicitação com seus Dados                        |
| Informações para o Certificado<br>Preencha todos os campos. Não<br>(*) Campos obrigatórios | <b>Digital</b><br>use acentos.                   |
| Certificado:                                                                               | Assinatura Tipo A3 - Pessoa Juridica             |
| * Nome Completo:<br>Nome e Sobrenome<br>(exemplo: Gustavo Tavares Silva)                   |                                                  |
| * CPF:                                                                                     | 97660200882                                      |
| * Data de Nascimento:                                                                      | 01 💌 01 💌 💆                                      |
| * Número do RG:                                                                            |                                                  |
| * Órgão Emissor:                                                                           |                                                  |
| * UF:                                                                                      |                                                  |
| * Telefone:<br>(exemplo:02138739550)                                                       |                                                  |
| * Profissão:                                                                               |                                                  |
| * Cargo Ocupado:                                                                           | <b>&lt;</b>                                      |
| Número do Título de Eleitor:                                                               | <b>&lt;</b>                                      |
| Zona Eleitoral:                                                                            | □ <b>&lt;</b>                                    |
| Seção:                                                                                     |                                                  |
| Cidade:<br>(exemplo: Brasilia)                                                             |                                                  |
| Estado:                                                                                    | · · · · · · · · · · · · · · · · · · ·            |
| PIS/PASEP:                                                                                 | <b>&lt;</b>                                      |
| Número do Cadastro<br>Específico do INSS (CEI):                                            |                                                  |
|                                                                                            | Dados da Emprosa:                                |
| CNPJ: 00                                                                                   |                                                  |
|                                                                                            | . /                                              |
| Se todas as informações acima e<br>continuar.                                              | estiverem corretas, clique em <b>Enviar</b> para |
| Cancelar                                                                                   | Enviar                                           |

g) Criar uma senha para o certificado. Crie uma senha (guarde-a bem, não esqueça) para o certificado. Insira o seu e-mail também. Caso você ainda não tenha um e-mail entre neste endereço para saber como fazer. <u>http://www.criarfazergratis.com/criar-conta-no-hotmail/</u>

| Formulário de Solicitação                                                                                                    |
|----------------------------------------------------------------------------------------------------|
| ATENÇÃO!<br>Os dados abaixo serão necessários para completar a solicitação do seu<br>certificado.                                                                                                    |
| SENHA DE REVOGAÇÃO<br>A Senha de Revogação será utilizada para a revogação de seu certificado. Não<br>possuímos acesso à sua Senha, portanto guarde-a de forma segura!<br>* Senha de Revogação:<br>Digitar uma Senha de no mínimo 6 e no<br>máximo 12 caracteres e não utilizar acentos<br>ou caracteres especiais.<br>* Confirme a Senha de Revogação: |
| E-MAIL DO CERTIFICADO DIGITAL<br>Este e-mail será utilizado para correspondências referentes a esta solicitação<br>e constará em seu certificado digital.                                                                                                    |
| * E-mail do Certificado Digital:                                                                                                    |
| Digital:                                                                                                    |
| Utilize o(s) link(s) abaixo para atualizar seus dados, caso seja necessário.<br>Reinserir dados Pessoais<br>Reinserir dados da Empresa<br>INFORMAÇÕES ADICIONAIS                                                                                                    |
| Assinatura Tipo A3 - Pessoa Juridica:                                                                                                    |
| Informação Adicional 2:                                                                                                    |
| Informacao Adicional 3:                                                                                                    |
| <ul> <li>Li e concordo com a <u>Política de Garantia Certisign (clique aqui)</u></li> <li>Clique em Enviar para continuar.</li> <li>Cancelar</li> <li>Enviar</li> </ul>                                                                                                    |

h) Entre com os dados necessários para emissão da Nota Fiscal que será emitida para a sua empresa lembrando que a Inscrição Municipal você pega com o contador, ou no carnezinho da licença da prefeitura, ou no alvará de licença, que geralmente fica com você.

| •                             | Certificado Digital NF-e Pessoa                                           | Juríd                                        |  |  |  |
|-------------------------------|---------------------------------------------------------------------------|----------------------------------------------|--|--|--|
| Titular do certificado        |                                                                           | _ r                                          |  |  |  |
|                               |                                                                           |                                              |  |  |  |
| Dados de Faturan              | iento (Nota Fiscal)                                                       |                                              |  |  |  |
| Pessoa Jurídica O Pes         | ssoa Física                                                               |                                              |  |  |  |
| tenção: é importante consulta | r o departamento fiscal de sua empresa p                                  | ara indicar os dados corretos para faturamer |  |  |  |
|                               | A                                                                         |                                              |  |  |  |
| e-Mail*                       | Este endereço de e-mail será utilizado para o envio da Nota Fiscal (NF-e) |                                              |  |  |  |
| Razão Social *                | <u> </u>                                                                  |                                              |  |  |  |
| CEP *                         | Caso pão saiba o seu CED, clique aqui                                     |                                              |  |  |  |
| CNP1 *                        | Caso nao salba o seu CEP, <u>clique aqui</u> .                            |                                              |  |  |  |
| Inscrição Estadual *          | 1                                                                         | Isento                                       |  |  |  |
| Inscrição Municipal *         | <b>b</b>                                                                  | □ Isento                                     |  |  |  |
| Inscrição SUFRAMA             |                                                                           |                                              |  |  |  |
|                               | Campo obrigatorio para as empresas partici                                | ipantes da Zona Franca de Manaus.            |  |  |  |
| Nome do Contato *             |                                                                           |                                              |  |  |  |

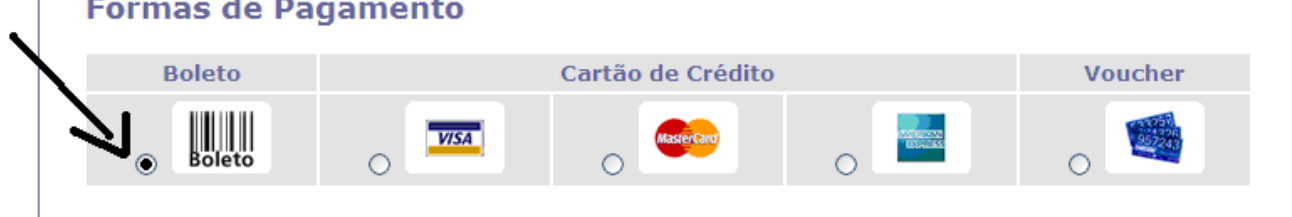

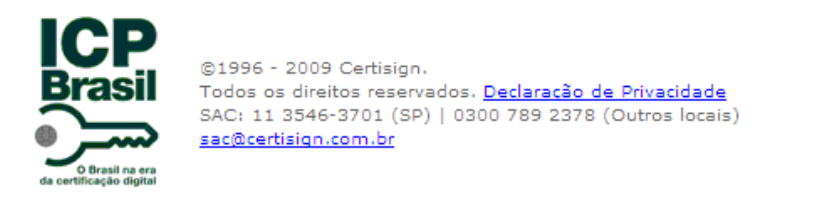

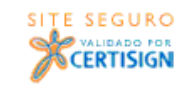

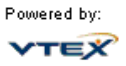

j) Clique em Finalizar Compra com boleto Bancário

## Formas de Pagamento

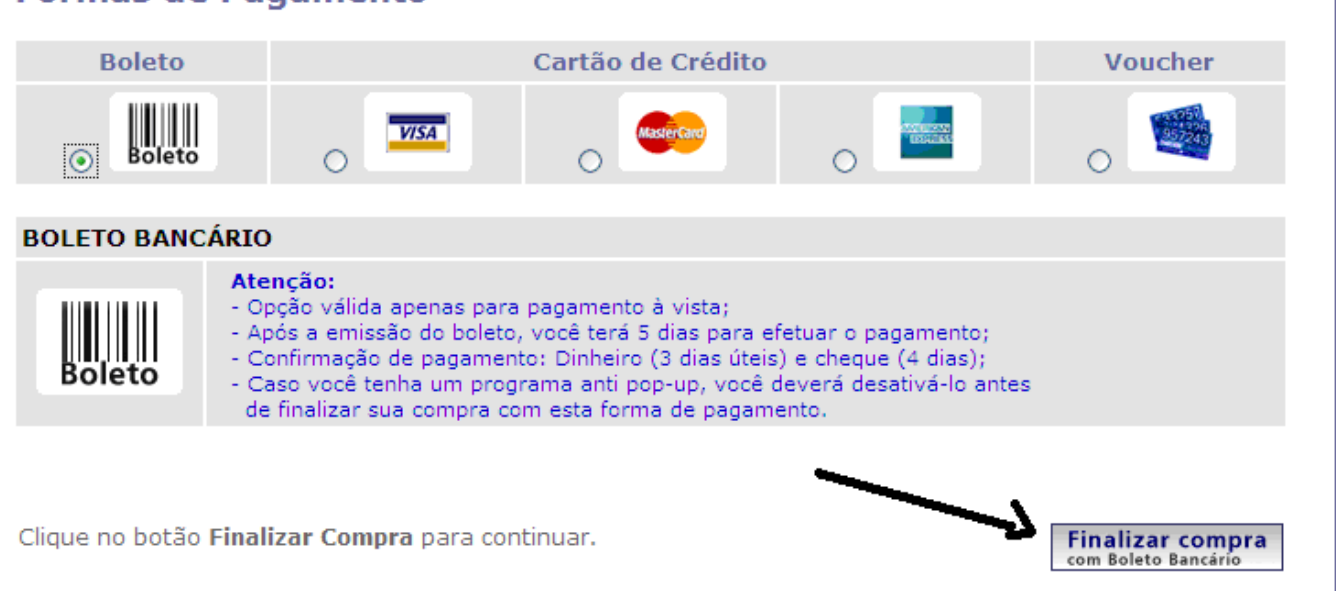

K) Será gerado o boleto na sua tela / clique em Imprimir Boleto / Escolha entre as suas impressoras e então pague o boleto no banco. Quanto mais cedo pagar (e se for em dinheiro) mais cedo será liberado o certificado)

| 🖉 Braspag :: Tecnolog                                                                                       | gia de Pagamento :::::::                                                                       |                                                                      |                                                         |                                                                     | 🟠 • 🔊                           | - 🖃 🖶 -                    | Página 👻 Seguranç |
|----------------------------------------------------------------------------------------------------|------------------------------------------------------------------------------------------------|----------------------------------------------------------------------|---------------------------------------------------------|---------------------------------------------------------------------|---------------------------------|----------------------------|-------------------|
| Instruções:<br>1 - Imprima em impre<br>2 - Utilize folha A4 (2<br>3 - Corte na linha ind<br>Imprimir Boleto | essora jato de tinta (ink jet)<br>210x297mm) ou carta (216x1<br>licada. Não rasure, risque, fi | ou a laser em quali<br>?79mm) e margens<br>rre ou dobre a regiê<br>• | dade normal ou a<br>mínimas a esque<br>io onde se encor | alta. Não use modo<br>erda e a direita do fo<br>tra o código de bar | econômico.<br>ormulário<br>ras. |                            |                   |
|                                                                                                    | Rrad                                                                                           | <b>esco</b>   237 -                                                  | Recibo                                                  | do Sacado                                                           | 20001 6038                      | 03 8 48060000              | 0054000           |
|                                                                                                    | Cedente                                                                                        | CNPJ/CPF:01.5                                                        | 554.285/0001-75                                         | Agência/Código C                                                    | Cedente                         | Vencimento                 |                   |
|                                                                                                    | Certsign Certif                                                                                | cadora Digital S                                                     | A                                                       | 339                                                                 | 1/0016038                       | 4/                         | 12/2010           |
|                                                                                                    | Sacado                                                                                         |                                                                      |                                                         | Número do Docur                                                     | 1293790                         | Nosso Número<br>17         | 93790-8           |
|                                                                                                    | Espécie C<br>R\$                                                                               | uantidade (x) \                                                      | /alor                                                   | (-) Descontos / A                                                   | batimentos                      | (=) Valor Documento        | 540,00            |
|                                                                                                    | Demostrativa                                                                                   | I                                                                    |                                                         | (+) Outros Acréso                                                   | imos                            | (=) Valor Cobrado          |                   |
|                                                                                                    | ÷~                                                                                             |                                                                      |                                                         |                                                                     |                                 |                            |                   |
|                                                                                                    | 1.000                                                                                          |                                                                      | Ficha de (                                              | Compensação                                                         |                                 |                            |                   |
|                                                                                                    | 🔂 Brad                                                                                         | 237 -                                                                | 2 23793.3912                                            | 6 50000.129374 9                                                    | 90001.6038                      | 03 8 48060000              | 054000            |
|                                                                                                    | Local de Pagamento                                                                             | te pagával am h                                                      | ancas da sistar                                         | na da componesa                                                     | ña                              | /encimento                 | 12/2010           |
|                                                                                                    | Cedente                                                                                        | CNPJ/CPF:01.5                                                        | 54.285/0001-75                                          | na ue compensaç                                                     | ,au                             | 4/<br>Agência/Código Ceder | 12/2010           |
|                                                                                                    | Certsign Certif                                                                                | cadora Digital S                                                     | A                                                       |                                                                     |                                 | 3391/                      | 0016038           |
|                                                                                                    | Data Documento<br>29/11/201                                                                    | Número do Docume<br>1293790                                          | nto Espécie Doc.<br>RC                                  | Aceite Data Process<br>N 29/1                                       | amento 1<br>1/2010              | Nosso Número<br>12         | 93790-8           |

E ao voltar na tela anterior (depois de ter impresso o boleto e fechado a janela do boleto) se deparará com esta TELA DE FINALIZAÇÃO.

Caso o boleto não tenha sido impressor clique no 1º link / apontado pela 1ª seta.

E agora você precisa agendar a VALIDAÇÃO PRESENCIAL. Que consiste em que você vá PESSOALMENTE até a um dos pontos de atendimento da CERTISIGN para "pegar" (buscar) o seu certificado. E você poderá escolher o ponto mais perto de você. Clique no link apontado pela 2ª seta para fazer o agendamento.

Lembrando que se você pagou o boleto em dinheiro, o prazo para compensação é de 03 dias úteis. Se pagou com cheque é de 05 dias úteis e você irá considerar isso no prazo para agendamento.

| CertiSign - Solicitação efetuada com sucesso!                                                                                                    |
|----------------------------------------------------------------------------------------------------|
|                                                                                                    |
| <b>Esta não é uma confirmação de pagamento.</b><br>O pagamento somente é efetivado após liquidação do boleto bancário.                                                                                                    |
| • Caso não tenha visualizado o boleto, <u>clique aqui</u>                                                                                                    |
| <ul> <li>* Após a emissão do boleto, você tem 5 dias para efetuar o pagamento</li> <li>* Confirmação de pagamento: Dinheiro (3 dias úteis) e cheque (4 dias úteis)</li> </ul>                                                                             |
| Solicitação efetuada com sucesso, em breve você receberá um e-mail no endereço<br><b>Solicitação efetuada com.br</b> com maiores informações.                                                                                                    |
| Para que seu Certificado Digital CertiSign ICP-Brasil seja emitido, é necessário agendar<br>o comparecimento do responsável pelo certificado e dos representantes legais a uma<br>Autoridade de Registro CertiSign, para serem validados presencialmente. |
| Para agendar sua validação presencial, <u>clique aqui</u> .                                                                                                    |
| Para a obtenção dos endereços de nossas Autoridades de Registro, <u>clique aqui</u> .                                                                                                    |
| A CertiSign disponibiliza a seus clientes o serviço de validação presencial em domicílio<br>ou escritório, onde é cobrada uma taxa.                                                                                                    |
| No dia e hora marcado, o responsável pelo certificado e os representantes legais<br>deverão comparecer à Autoridade de Registro Certisign munido da documentação<br>abaixo.                                                                               |
| Documentação necessária                                                                                                    |
| Documentação da Empresa (originais e registrados)<br>- Registro comercial, no caso de empresa individual                                                                                                    |

Agora você deve acessar o seu e-mail para "pegar" o numero do pedido. A Certisign, a esta altura, já te enviou um e-mail com este número. Acesse, Veja o exemplo. Anote o numero do pedido.

| 🌔 Mensagem recebida - Wii | ndows Internet Explorer                                                                                                    |                                                        |
|---------------------------|----------------------------------------------------------------------------------------------------|--------------------------------------------------------|
| 😋 🕞 🗢 🙋 http://wel        | bmail.itelefonica.com.br//cgi-bin/webmail.exe                                                                                                    | 🔽 🔛 👉 🗙 🚼 Google                                       |
| Arquivo Editar Exibir F   | avoritos Ferramentas Ajuda                                                                                                    |                                                        |
| 🖕 Favoritos 🛛 👍 🏉 Sites   | s Sugeridos 👻 📶 HotMail gratuito 🙋 Galeria do Web Slice 👻                                                                                                    |                                                        |
| Ansagem recebida          |                                                                                                    | 🏠 👻 🔝 👘 🖃 븛 👻 Página + Segurança +                     |
|                           | Webmail Contatos <b>son0TA.</b> ouça uma rádio <b>\$</b>                                                                                                    | E² Ajuda ⊟≯Sair                                        |
| Webmail - Sair            |                                                                                                    |                                                        |
| Caixa de entrada          | Caixa de entrada                                                                                                    |                                                        |
| Agenda de contatos        |                                                                                                    | EXPORTAR MSG                                           |
| Buscar mensagens          | Data 29/11/10 14:21                                                                                                    |                                                        |
| Opçoes                    | De CertiSign Certificadora Digital S.A.                                                                                                    | ADICIONAR REMETENTE                                    |
| Pastas pessoais           | Para @itelefonica.com.br                                                                                                    |                                                        |
| 🗖 Caixa de entrada        | Assunto Confirmacao de Pedido - Certificado Digital                                                                                                    |                                                        |
|                           | (ANTERIORES)                                                                                                    | PRÓXIMAS 🕨                                             |
|                           | Caro(a) <b>FERENCIA SENCE</b> Caro(a) <b>FERENCIA</b> Certisig<br>Esta é a confirmação de que seu pedido foi realizado con<br>Leia esta mensagem com ATENÇÃO.<br>Seu Pedido<br>Número do Pedido: <b>1293790</b><br>Produto: Certificado Digital NF-e Pessoa Jurídica Tipo A3<br>ATENÇÃO: Esta mensagem não é uma confirmação de p<br>O pagamento somente é efetivado após liquidação do bo | n Multipla agradece a sua confiança.<br>n sucesso.<br> |

Então, voltando na tela do Certisign, logo após clicar em agendamento ele te pede o CPF e o numero do pedido.

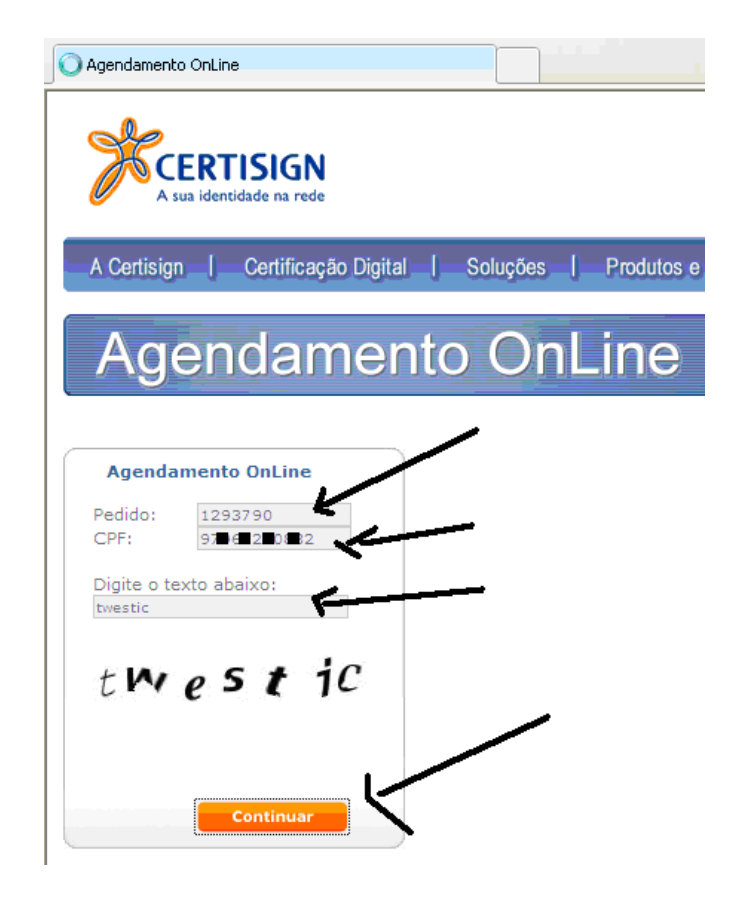

Agora aqui, você insere o Estado e a Cidade onde quer ir "buscar" o certificado. Para quem mora em Ilha Solteira-SP, o mais perto é o estado do MS e a Cidade de Três Lagoas.

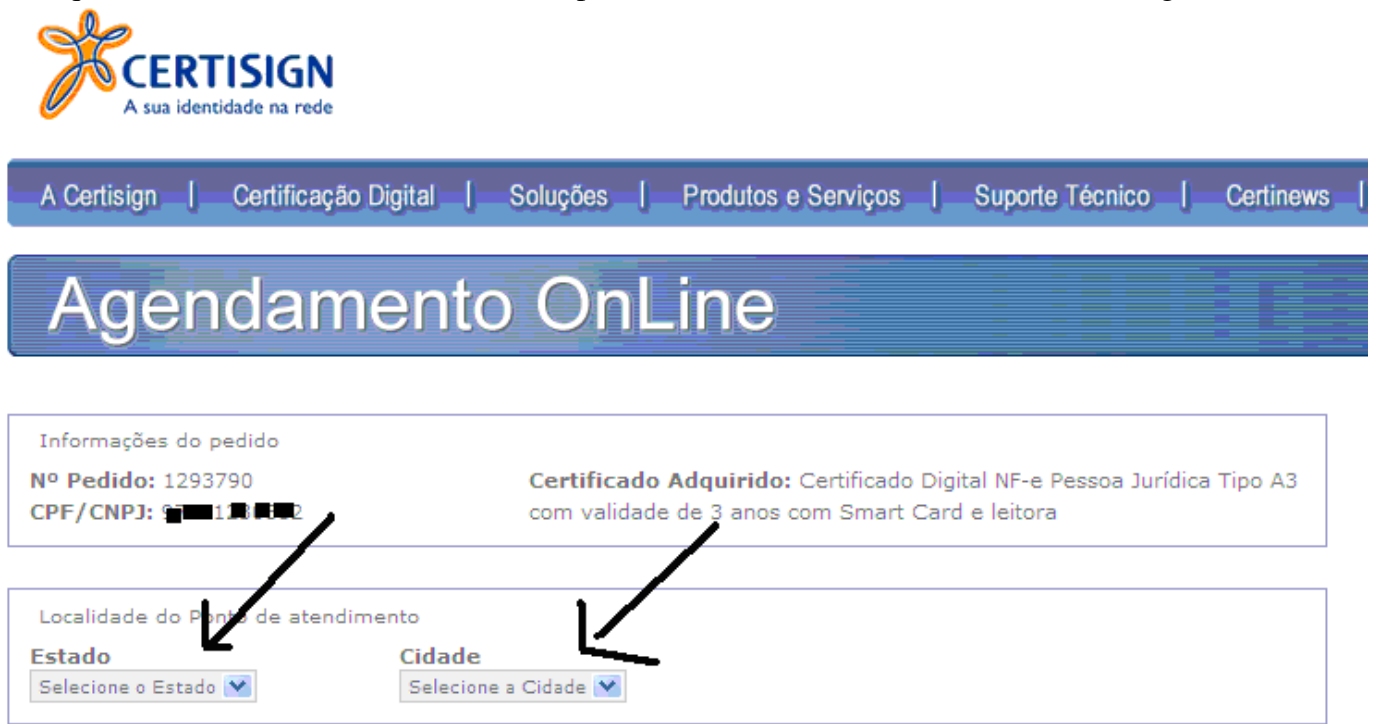

| Agendan                                                            | nento OnLine                                                                                                    |
|--------------------------------------------------------------------|----------------------------------------------------------------------------------------------------|
| Informações do pedido<br>Nº Pedido: 1293790<br>CPF/CNPJ: 9706 2003 | Certificado Adquirido: Certificado Digital NF-e Pessoa Jurídica Tipo A3<br>com validade de 3 anos com Smart Card e leitora |
| Localidade do Ponto de meno                                        | limento                                                                                                    |
| MS V                                                               | Tres Lagoas                                                                                                    |
| Bairros com Pontos de Atendi<br>Centro                             | mento em Tres Lagoas                                                                                                    |

| Localidade d | lo Ponto de ater | ndimento    |   |
|--------------|------------------|-------------|---|
| Estado       |                  | Cidade      |   |
| MS           | *                | Tres Lagoas | × |
|              |                  |             |   |

Bairros com Pontos de Atendimento em Tres Lagoas Centro Pontos de atendimento Nome Endereço CEP Associacao Comercial e Empresarial de Tres Lagoas R. Elmano Soares, 442 - Tres Lagoas - MS Escolha a melhor data e horário. Lembre-se que em Três lagoas é uma hora a menos. Considere o tempo para o boleto processar 03 dias úteis em dinheiro 05 dias úteis em cheque.

| Datas<br>Ponto<br>Lagoas | disponíveis<br>de Atendimen | to: Associacao C           | Comercial e Empr          | esarial de Tres      | Somente dia           | as disponíveis              |                           |
|--------------------------|-----------------------------|----------------------------|---------------------------|----------------------|-----------------------|-----------------------------|---------------------------|
| A pri                    | neira data d                | isponível pa               | ra validação              | é 01/12/20           | 010                   | Anterior                    | Próximo                   |
|                          | Quarta-Feira<br>01/12/2010  | Quinta-Feira<br>02/12/2010 | Sexta-Feira<br>03/12/2010 | Sabado<br>04/12/2010 | Domingo<br>05/12/2010 | Segunda-Feira<br>06/12/2010 | Terca-Feira<br>07/12/2010 |
| 10                       | 07:00                       | 07:00                      | 07:00                     |                      |                       | 07:00                       | 07:00                     |
|                          | 07:30                       | 07:30                      | 07:30                     | Í L                  |                       | <b>07:30</b>                | 07:30                     |
| 0                        |                             | 08:00                      | 08:00                     |                      |                       | 08:00                       | 08:00                     |
| 10                       | 08:30                       | 08:30                      | 08:30                     |                      |                       | 08:30                       | 08:30                     |
| 00                       | 09:00                       | 09:00                      | 09:00                     |                      |                       | 09:00                       | 09:00                     |
| 30                       | 09:30                       | 09:30                      | 09:30                     |                      |                       | 09:30                       | 09:30                     |
| :00                      | 10:00                       | 10:00                      | 10:00                     |                      |                       | 10:00                       | 10:00                     |
| :30                      | 10:30                       | 10:30                      | 10:30                     |                      |                       | 10:30                       | 10:30                     |
| 00                       | 11:00                       | 11:00                      | 11:00                     |                      |                       | 11:00                       | 11:00                     |
| 30                       | 11:30                       | 11:30                      | 11:30                     |                      |                       | 11:30                       | 11:30                     |
| 0                        |                             | 1                          | I                         |                      |                       |                             |                           |
|                          |                             |                            |                           |                      |                       |                             |                           |
| _                        |                             |                            |                           |                      |                       |                             |                           |
|                          |                             |                            | Agen                      | damento              | obezilee              | com suces                   | eol                       |
|                          |                             |                            | Agen                      | amento               | Calizado              | com suces                   | 50:                       |
|                          |                             |                            | O p                       | protocolo do a       | agendamento           | o será gerado               | <b>)</b> .                |
|                          |                             |                            |                           | -1-                  |                       |                             |                           |

Após este ok. Está feito. O certificado está comprado. Pague o boleto, de preferência no Banco Bradesco (que é o gestor do boleto) e em dinheiro ali no caixa. Assim o boleto processa mais rápido.

No dia agendado vá até o local agendado no horário.

## Protocolo de Agendamento

| Informações do pedido              |                                                                         |
|------------------------------------|-------------------------------------------------------------------------|
| Nº Pedido: 1293790                 | Certificado Adquirido: Certificado Digital NF-e Pessoa Jurídica Tipo A3 |
| CPF/CNPJ:                          | com validade de 3 anos com Smart Card e leitora                         |
|                                    |                                                                         |
| Agendamento                        |                                                                         |
| Ponto de Atendimento: Associacao ( | Comercial e Empresarial de Tres Lagoas                                  |
| Endereço: R. Elmano Soares, 442    | Tres Lagoas - MS                                                        |
| Data: 06/12/2010                   |                                                                         |
| Hora: 09:00                        |                                                                         |
| Status: Ativo                      |                                                                         |
|                                    |                                                                         |
|                                    | <u>ــــــــــــــــــــــــــــــــــــ</u>                             |
| A Enviado o email sobre a confirma | ação do agendamento. Sair                                               |

Agora, voltando ao seu e-mail, você recebeu um e-mail sobre o agendamento falando quais documentos deve providenciar para levar no dia. Olhe com atenção, fale com seu contador pois tem alguns documentos a levar que são de sua empresa.

|                                                                                   | Webmail Contatos sonora                                                                                                    | ouça uma rádio  🖨                                                                                                    | 📑 Ajuda 🕞 Sair                                                 |
|-----------------------------------------------------------------------------------|----------------------------------------------------------------------------------------------------|----------------------------------------------------------------------------------------------------|----------------------------------------------------------------|
|                                                                                   | Bem-vindo, <b>and a</b>                                                                                                    |                                                                                                    |                                                                |
| Webmail - Sair                                                                    | Caixa de entrada                                                                                                    |                                                                                                    |                                                                |
| Caixa de entrada                                                                  | Total de mensagens: 29                                                                                                    | NOVA MENSAGEM                                                                                                    |                                                                |
| Nova mensagem                                                                     | 🗘 ATUALIZAR 🖉 A PAGAR                                                                                                    |                                                                                                    |                                                                |
| Agenda de contatos                                                                |                                                                                                    |                                                                                                    | PRÓXIMAS 🕨                                                     |
| Buscar mensagens                                                                  | 📃 🗹 🖞 ! De                                                                                                    | Assunto                                                                                                    | Data 👻 Kbytes                                                  |
| Opções                                                                            | agendamento@cer                                                                                                    | tis Agendamento efetuado com suces                                                                                             | з 29/11/10 14:33 <b>2 Кb</b>                                   |
| Pastas pessoais                                                                   | Coan Consultoria                                                                                                    | Coan Consultoria - Curso Trans                                                                                                 | 29/11/10 14:24 <b>5 Кb</b>                                     |
| 🗖 Caixa de entrada                                                                | CertiSign Certific                                                                                                    | Confirmacao de Pedido - Certif                                                                                                 | 29/11/10 14:21 8 КЬ                                            |
| ·                                                                                 | Skype                                                                                                    | Seja muito bem-vindo ao Skype                                                                                                  | 29/11/10 13:57 <b>51 Kb</b>                                    |
| Webmail - Sair                                                                    | Webmail Contatos sonOTA                                                                                                    | ouça uma rádio 🗢                                                                                                    | 않 Ajuda [ə Sair                                                |
| Caixa de entrada                                                                  | Caixa de entrada                                                                                                    |                                                                                                    | X FECHAR                                                       |
| Agenda de contatos                                                                | RESPONDER SESPONDER A TODOS                                                                                                    | E MENCAMINHAR                                                                                                    | IPRIMIR & APAGAR                                               |
| Buscar mensagens                                                                  | Data 29/11/10 14:33                                                                                                    |                                                                                                    |                                                                |
| Oppoes                                                                            | De agendamento@certisign.co                                                                                                    | om.br                                                                                                    | HOICIONAR ARHETENTE                                            |
| Pastas pessoais                                                                   | Para itelefonice.com.b                                                                                                    | or                                                                                                    |                                                                |
| Caixa de entrada                                                                  | Assunto Agendamento efetuado co                                                                                                    | m sucesso                                                                                                    |                                                                |
|                                                                                   |                                                                                                    |                                                                                                    | PRÓXIMAS D                                                     |
|                                                                                   | Posto: Associacão Comerc<br>Endereço: R. Elmano Soar<br>Telefone: 0300-789-2378                                                                                                    | ial e Empresarial de Tres Lagoas<br>es, 442 Tres Lagoas - MS<br>s ПСЧеномнания (Се скловтия нас ) (Ф. III                      | (PRÓXIHAS )                                                    |
| ensanem rarahida                                                                  |                                                                                                    |                                                                                                    | 1 📾 • Págipa • Seguranca • Ferrana                             |
|                                                                                   | napomonizo o acoa enencea o acriviço de                                                                                                    | terranceção e veneroção de ocomentos e                                                                                         | i ign rogin bogango ronan<br>i annonicio de cacinorio, rano    |
| No dia e hor<br>Atendimento                                                       | sobre este serviço acesse www.certisigr<br>ário marcado, o responsável pelo certific<br>Certisign munido da documentação aba                                                                                                    | .com.br/suporte/certificadosolgitais/e-cnp<br>cado e os representantes legais deverão co<br>ixo.                               | orparecer em um Ponto de                                       |
| Documentaç                                                                        | ão necessária                                                                                                    |                                                                                                    |                                                                |
| É obrigatória<br>(A) Da empr                                                      | a apresentação das ORIGINAIS + CÓP<br>esa e (B) Dos representantes legais con                                                                                                    | IA SIMPLES ou AUTENTICADOS + CÓPIA :<br>forme descrito abaixo:                                                                 | SIMPLES, dos seguintes documentos                              |
| (A) DOCUME                                                                        | NTAÇÃO DA EMPRESA                                                                                                    |                                                                                                    |                                                                |
| Registro co     Ato constit     e, no caso d     Prova de in                      | mercial, no caso de empresa individual;<br>utivo, estatuto ou contrato social em vig<br>e sociedades por ações, acompanhado d<br>escrição do Cadastro Nacional de Pessoa                                                                                      | or, devidamente registrado, em se tratand<br>e documentos de eleição de seus administ<br>s Jurídicas (CNPJ).                   | lo de sociedades comerciais ou civis,<br>tradores;             |
| ATENÇÃO<br>Caso no est<br>cadastrado n<br>representant                            | atuto, contrato social ou documento equi<br>la Receita Federal não possa assinar iso<br>res legais compareçam para validação p                                                                                                    | valente de sua empresa, conste que o rep<br>ladamente, será necessário que as pessoa<br>resencial de posse de seus documentos. | resentante legal da empresa<br>is citadas neste documento como |
| (B) DOCUME                                                                        | NTOS DOS REPRESENTANTES LEGAIS E                                                                                                    | /OU RESPONSÁVEIS                                                                                                    |                                                                |
| Documentaç<br>É obrigatória                                                       | ão dos Representantes Legais e/ou Resp<br>a apresentação das ORIGINAIS + CÓP                                                                                                    | oonsável pelo Certificado perante a RFB<br>IA SIMPLES, dos seguintes documentos:                                               |                                                                |
| Cédula de     CPF (Cada     Comprova     Foto 3x4 o     Titulo de E     PIS-PASEP | <ul> <li>Cédula de Identidade*</li> <li>CPF (Cadastro de pessoa física)</li> <li>Comprovante de endereço, emitido há no maximo 90 dias</li> <li>Foto 3x4 colorida (recente) **</li> <li>Título de Eleitor (opcional)</li> <li>PIS-PASEP (opcional)</li> </ul> |                                                                                                    |                                                                |

Não se esqueça de levar os documentos para o dia da VALIDAÇÃO PRESENCIAL. E é só. Assistencia